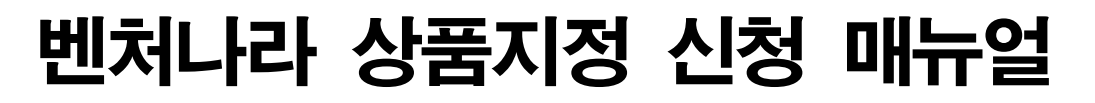

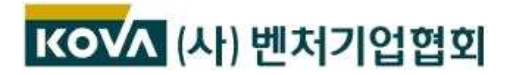

## 1 벤처나라 온라인 신청 페이지

| 벤처나라 조달정 나라강터 상품경보 핵신경터 이음장터 로그인 공지사항 온라인                                                                                                    | 도움말 관련규정 신청확인  |
|----------------------------------------------------------------------------------------------------|----------------|
| 변치·창업기업 제품 전용물<br>조달청 벤처나라 · · · · · · · · · · · · · · · · · · ·                                                                                                    | 정신청 💽          |
| = 카테고리                                                                                                    |                |
|                                                                                                    | MY MENU        |
| 벤처나라 상품지정                                                                                                    | 현처나라 규정 이용약관 < |
| 1. (창업·벤처기업 대상) 벤처창업혁신조달상품 신청                                                                                                    | 뉴얼 모집 공고문 확인   |
| 통합신청(추천기관의 추천을 받은 경우, 추천없이 직접 신청하는 경우) 신청                                                                                                    | 조회·수정          |
| * 2021년부터 추천기관 추천에 의한 경우와 직접신청 기간이 동일합니다.                                                                                                    |                |
| 2. 2022년 혁신제품 권역별 전시회 참가신청                                                                                                    | 모집 공고문 확인      |
| 공공판로 확대를 통한 완전한 경제회복 지원, 혁신기업의 혁신성장 지원,<br>해외바이어 초청 등 우수제품업체의 해외시장 진출 지원을 위해 추진 중인<br>'2022년 혁신제품 권역별 전시회'에 혁신성장관을 운영할 계획입니다.<br>혁신제품 전시부스 선정을 희망하는 기업은 신청하여 주시기 바랍니다. | 조회·수정          |
| 3. 벤처나라 예비지정 신청                                                                                                    | 모집 공고문 확인      |
| 청년기업이거나 초기 창업, 초기 벤처기업에 한해<br>추천과 심사 없이 6개월간 시범적으로 벤쳐나라 상품등록을 지원하는 제도<br>※ 신청 전 입찰참가자격 등록, 물품목록번호 등록 완료해야 신청 가능                                                        | 조회·수정          |

【신청 방법】 ① 벤처나라 홈페이지 접속 www.venture.g2b.go.kr:8321 ② 오른쪽 상단 [벤처나라 상품지정 신청] 배너 클릭 ③ 1. (창업벤처기업 대상) 벤처창업혁신조달상품 신청 ⇒ '신청'버튼 클릭 • 신청버튼은 온라인 신청기간(격월 홀수월)에만 활성화 됩니다. ※ 기존 벤처나라 지정상품의 <u>상품모델을 추가하고자 하는 경우</u>, 온라인 신청 없이 아래 번호로 전화문의 조달청 혁신조달운영과 T. 042-724-7193

| 벤처나라 온라인신청              | 등록                              |                               |                                    |
|-------------------------|---------------------------------|-------------------------------|------------------------------------|
|                         |                                 |                               | ① > ② 신뢰서약서 > ③ > ④ > ⑤            |
| 온라인신청 신뢰서약서 입력          | 27                              |                               |                                    |
|                         | 벤처창업혁신조달상품                      | 두지정신청 서류제출                    | 신뢰 서약서                             |
| 당사는 「벤처나라<br>에 대한 자료(증빙 | 등록 물품·서비스 지정 괸<br>자료포함)를 작성·제출힘 | 한리 규정」에 의하여 번<br>에 있어서 다음사항을  | 텔처창업혁신조달상품 지정신청<br>을 준수할 것을 서약합니다. |
|                         |                                 | ≈ (중략)                        |                                    |
| 위 사항을 위반한<br>치와 관련하여 민· | 경우 「벤처나라 등록 물품<br>형사상 어떠한 이의도 제 | 5·서비스 지정 관리 뉴<br>기하지 않을 것을 서역 | 구정」에 근거한 귀 청의 어떠한 조<br>약합니다.       |
|                         | 201                             | 8년 05월 08일                    |                                    |
|                         | 서약자(업체명):                       | []                            |                                    |
|                         | 대표:                             | ()                            |                                    |
|                         | 조                               | 달청장 귀하                        |                                    |
|                         |                                 |                               | 이젠 다음                              |

• 추후 신청결과 조회 시 필요하니 비밀번호는 반드시 기억하십시오

| · 벤처나i                                  | 라                            | 합간데 👻 전색어를 알락해부세요 🔹 🔍 🚱                                            | 臣 벤처나라 사업안내                             |
|-----------------------------------------|------------------------------|--------------------------------------------------------------------|-----------------------------------------|
| 😑 শূমাসাৰাত                             | 21                           |                                                                    |                                         |
|                                         |                              |                                                                    |                                         |
| 벤처나라 온라?                                | 인신청 등록                       |                                                                    |                                         |
| 벤처나라 온라인                                | 민신청 등록                       | 12                                                                 | 1日日 2 1 1 1 1 1 1 1 1 1 1 1 1 1 1 1 1 1 |
| 벤 <mark>처나라 온라인</mark><br>:라인신청 기본정     | 년신청 등록<br>보입력                | <b>()</b> 718                                                      | (정보 > ② > ③ > ④ > ⑤                     |
| 변처나라 온라인<br>산라인신청 기본정!<br>사업자변호         | 년신청 등록<br>보 입력<br>1234567890 | 사업가 번호 10자리를 시출 개의하고 정확히 입혀 하세요.                                   | 3월보 > ② > ③ > ④ > ⑤                     |
| 벤처나라 온라인<br>은라인신청 기본정!<br>사업자변호<br>비밀번호 | 인신청 등록<br>보 입력<br>1234567890 | 기본<br>사업가 번호 10자라를 · 홈 개의하고 정확히 입력 하세요.<br>비담번호는 목소 5가리 이상 입력 하세요. | 8정보 > ② > ③ > ④ > ⑤                     |

## 2 기본정보 및 신뢰서약서 입력

③ 직접신청 / 추천기관 신청 입력

|                                                                                                    |                                                                                                    |                                                                          | () > ② > ③ 추천기관 > ④ > ⑤                                            |
|----------------------------------------------------------------------------------------------------|----------------------------------------------------------------------------------------------------|--------------------------------------------------------------------------|--------------------------------------------------------------------|
| <mark>수)</mark> 추천 유관기관                                                                            |                                                                                                    |                                                                          |                                                                    |
| ◉ 추천없이 직접신형                                                                                        | □ 추천기관 추천받아 신청                                                                                              |                                                                          |                                                                    |
|                                                                                                    |                                                                                                    |                                                                          | 이전 다음                                                              |
| <mark>실수)</mark> 추천 유관기관                                                                           |                                                                                                    |                                                                          |                                                                    |
|                                                                                                    | ()                                                                                                    |                                                                          |                                                                    |
| ◉ 추천없이 직접신청                                                                                        | ☑ 추천기관 추천받아 신청                                                                                              |                                                                          |                                                                    |
| <ul> <li>추천없이 직접신청</li> <li>산업통상자원부</li> </ul>                                                     | <ul> <li>☑ 추천기관 추천받아 신청</li> <li>○ 중소벤처기업부</li> </ul>                                                       | · · · · · · · · · · · · · · · · · · ·                                    |                                                                    |
| <ul> <li>추천없이 직접신청</li> <li>산업통상자원부</li> <li>기술보증기금</li> </ul>                                     | <ul> <li>✓ 추천기관 추천만아 신경</li> <li>○ 중소벤처기업부</li> <li>○ 한국산업기술진총원</li> </ul>                                  | , 이 특허청<br>이 연구개발특구진홍제단                                                  | ○ 한국환경공단                                                           |
| <ul> <li>추천없이 직접신청</li> <li>산업통상자원부</li> <li>기술보증기금</li> <li>에너지기술평가원</li> </ul>                   | <ul> <li>✓ 추천기관 추천뿐마 신청</li> <li>○ 중소벤처기업부</li> <li>○ 한국산업기술진흥원</li> <li>○ 한국수자원공사</li> </ul>               | <ul> <li>목허칭</li> <li>연구개발특구진홍재단</li> <li>국방부</li> </ul>                 | <ul> <li>○ 한국환경공단</li> <li>○ 중소기업유통센터</li> </ul>                   |
| <ul> <li>추천없이 직접신청</li> <li>산업통상자원부</li> <li>기술보증가금</li> <li>에너지기술평가원</li> <li>창조경제혁신센터</li> </ul> | <ul> <li>✓ 추천기관 추천받아 신청</li> <li>○ 중소변처기업부</li> <li>○ 한국산업기술진총원</li> <li>○ 한국수자원공사</li> <li>선택 ✓</li> </ul> | <ul> <li>목허청</li> <li>연구개발록구진총재단</li> <li>국방부</li> <li>장역자치단체</li> </ul> | <ul> <li>한국환경공단</li> <li>중소기업유통센터</li> <li><u>선택하세요</u></li> </ul> |

【신청 방법】 ① 추천기관 신청은 해당 회차에 한해 유효합니다. (공고문 P 4. 참고) • (예) 22년 8월 추천기관을 통해 추천을 받은 경우 9월 신청 시만 인정 ② 복수의 기관에서 추천을 받은 경우 1개 기관을 선택하여 신청 ※ 추천기관 리스트는 공고문 P 7. 참고

| 온라인신청 지정신청/    | 서입력                     |                 | • 은 필수 입력사항입니다.          |
|----------------|-------------------------|-----------------|--------------------------|
| 업체명(국문) •      | 1 벤처기업협회                | 사업자등록번호 •       | 2208202646               |
| 업체명(영문) -      |                         | 개업연월일           | 2022/08/12               |
| 대표자영 •         | 강삼권                     | 사업자등록증 •        | @ ×                      |
| 대표자 생년월일 •     | 2                       | 3 법인동기부동본       | Ø ×                      |
| 1 공동대표자인 경우 최영 | 변소자의 생년월일을 기재해주시기 바랍니다. | ↑ 법인 사업자인 경우에는  | : 범인등기부 등본을 첨부해주시기 바랍니다. |
|                | 우편번호: 08379             | Q               |                          |
| 주소 •           | 주소 : 서울특별시 구로구 디기       | 지털로 300-0 (구로등) |                          |
|                | 나머지주소 :                 |                 |                          |
| 홈페이지           |                         | 상시근로자수 •        |                          |
| 담당자 성명 •       |                         | 담당자 부서 및 직책 •   |                          |
| 담당자 전화번호 •     |                         | 담당자 팩스번호        |                          |
| 담당자 E-Mail •   |                         | 담당자 휴대폰번호 •     |                          |
| 10             | 창업기업(창업 7년 이내) 💿 여 🤇    | ) 아니오 유효기간      |                          |
| (              | 4<br>창업기업 확인서           |                 | e ×                      |
| 11278・         | 1 엔처기업 이 이 이 아니오        | 유효기간            | - 8                      |
|                | 변처기업 확인서                |                 | 8 X                      |

【작성 방법】 ① (업체명, 개업연월일, 대표자명) 사업자등록증상 내용과 동일하게 작성 ② (대표자생년월일) · 사업자등록증 또는 법인등기부등본 상 대표자 생년월일과 동일하게 작성 · 공동대표인 경우 최연소자의 생년월일을 기재 ③ (법인등기부등본) 법인사업자의 경우 첨부 · 신청일 기준 <u>3개월</u> 이내 발급본 ④ (창업기업확인서) 소지한 경우만 첨부, 미소지시 공란 (개업연월일 기준으로 자동계산됨) ⑤ (벤처기업확인서) 창업 7년 이내 기업이 아닌 경우 필수 요건 ※ ④, ⑤의 유효기간은 신청월 기준 최소 익월 말일까지 유효할 것

| <b>5 상품정보 적</b> | 상 |
|-----------------|---|
|-----------------|---|

| 상년<br>40 | 품명 : 키보드 / 상세3 | ( <del>7</del>                                                               | 상품명                               | (8               | ) MARGA | 42 |
|----------|----------------|------------------------------------------------------------------------------|-----------------------------------|------------------|---------|----|
| 1        |                | Č.                                                                           |                                   | e                | 1       | ×  |
|          |                |                                                                              |                                   |                  | 이전      | 다음 |
| No.      |                |                                                                              | 상품명                               |                  | 상세모델 수  | 삭제 |
| 1        | 컴퓨터            |                                                                              |                                   |                  | 1       | ×  |
| 2        | 프린트            |                                                                              |                                   |                  | 2       | ×  |
| з        |                |                                                                              |                                   |                  |         | ×  |
| 품경       | 보 1            |                                                                              |                                   |                  |         |    |
| 입종분      | oş .           | ○ 전기 전자 ○ 정보통신                                                               | ○기계장치 ○건설 환경                      | ⊖ sitti          |         |    |
| 상동명      | +              | 민준데_1중                                                                       |                                   |                  |         |    |
| 상통분      | <del>.</del> . | <ul> <li>이디지털/가전</li> <li>이 컴퓨터/</li> <li>이 건강/치료</li> <li>이 고육응용</li> </ul> | 주변기기 이자동차/공구/기계<br>이사스형/소프트웨어 이기타 | ○ 천문장비<br>마이디머상률 |         |    |

| [ 작성 방법 ]                                                                                                    |
|----------------------------------------------------------------------------------------------------|
| <ul> <li>(상품명) 구매기관 입장에서 검색이 용이하도록 직관적인 네이밍 권고</li> <li>신청서, 상품설명서, 납품확약서, 품질관리계획서상 상품명 동일하게 기재</li> </ul>                                                                      |
| <ul> <li>③ (상세모델 수) 해당 상품의 모델 수 기재 (숫자입력)</li> <li>- 상품설명서의 '신청 모델(규격)목록' 상 모델 수와 일치하도록 작성</li> </ul>                                                                           |
| 9 (상품 추가) 세부품명이 다른 복수의 제품을 신청하는 경우, 상품 추가 버튼을 클릭하여 각각의 상품정보 입력                                                                                                    |
| <ul> <li>※ 상품정보는 동일 세부품명끼리 묶어서 작성</li> <li>- 세부품명이란 물품분류체계 10자리에 해당하는 내용이며,<br/>조달청 상품 등록 시 중요한 기준이 됨(상품 수를 구분하는 기준)</li> <li>- 신청상품의 세부품명을 모를 경우 조달청 '상품정보시스템'에서 검색</li> </ul> |
| ❶ (상품설명요약) 신청제품에 대한 설명을 줄바꿈, 특수문자 없이<br><u>1~2줄의 한 문장으로 작성</u> (상품지정 공고 시 상품설명으로 활용됨)                                                                                           |

## 6 기술·품질 평가 면제 대상

| 상품설영요약•                       |                                            |             |                                                                              |                                                   |                                                                                                    |                                                |
|-------------------------------|--------------------------------------------|-------------|------------------------------------------------------------------------------|---------------------------------------------------|----------------------------------------------------------------------------------------------------|------------------------------------------------|
|                               | 0 /2008yte                                 |             |                                                                              |                                                   |                                                                                                    |                                                |
| 방가면제여부                        |                                            |             |                                                                              | + 기술평가 (                                          | 전제내역 추가                                                                                                    | + 중결광가 면제내면 추기                                 |
|                               | 1-1 기술 풍질평가 면제 다                           | 양면자         | 면게 사유 선택<br>8조 1합 : 성능인증(EPC)<br>8조 2합 : 신제물(NSP)<br>8초 3합 : 오스프 : 여기 (LC M) |                                                   |                                                                                                    | 0 X                                            |
|                               | 2-1 기술평가 면제 대상                             | 연제          | 8조 4항 : 신기위 9조 1항 : 중:<br>8조 5항 : 녹색인 9조 1항 : 중:<br>8조 6합 : ICT 8회 9조 2항 : 산 | 소기연 기승개<br>김용110조 1회                              | ()<br>(1)()<br>: 우수자왕왕(GR                                                                                     |                                                |
|                               | 3-1 통질평가 면제 대상                             | 면제          | 8조 7항 : 왕조경<br>8조 8항 : 기타다<br>연제 없음 9조 4항 : 성                                | 발선: 10조 2핛<br>10초 3항<br>각공: 10조 4항                | : 환경표지처음<br>: 성능인종(K마음<br>: 고효율기자자                                                                            | D                                              |
| ■ 기술·풍질평가 면제<br>■ 면제 사유가 야닌 시 | 는 벤처나라 규정 제 8~10조에 의<br> 류를 제출하는 경우에는 허위서류 | 한 사유<br>제출로 | 가 있는 경우에만 기 9조 5항 : 기<br>인한 지정취소 사용 1 로 두 ᆻ                                  | 타다 10조 5항<br>10조 6항<br>10조 7항<br>10조 8항<br>10조 9항 | <ul> <li>· 시가품일보증 2</li> <li>· 지능함로봇품3</li> <li>· 보건지용 용찰(</li> <li>· 신뢰성 인증 제</li> <li>· 기타 다른 법령</li> </ul> | 68<br>6인종(R마크)<br>1종(GH마크)<br>동<br>및 규정에 따른 면제 |

【작성 방법 】 \*\* 신청상품이 평가 면제대상인 경우 해당란에 직접 중병자료를 업로드 - 평가 면제 대상 여부는 공고문의 [참고2] (P 8.)를 확인 \*\* 아래는 면제 대상에 해당하는 <u>대표 예시</u>입니다. ① (기술·품질평가 면제 대상) • 신제품(NEP)인증서, 신기술(NEP)인증서, 신기술적용제품확인서(산업통상자원부) 우수품질 소프트웨어 인증(CS)제품(과기부), 성능인증(EPC)제품(중기부) 녹색인증제품, 녹색기술제품확인서, 우수발명품 우선구매 선정확인서(특허청) 우수상용품 시범사업 적합제품 지정증서(국방부) 등 ② (기술평가 면제 대상) • 산업융합품목확인서(산업통상자원부), 중소기업기술개발 지원사업을 통해 기술개발에 성공한 제품(ex.중소기업기술정보진흥원 최종평가결과 확인증) ③ (품질평가 면제 대상) • 환경표지(친환경마크), GR제품(우수재활용제품), K마크 인증 등

# ⑦ 상품설명서 작성

| * 21 5 | 파일의 사이즈는 10.0MB를 초과할 수 없습니다.                   |                                               |                                                       |                                                                        |                                                                       |                                                     |                                           |
|--------|------------------------------------------------|-----------------------------------------------|-------------------------------------------------------|------------------------------------------------------------------------|-----------------------------------------------------------------------|-----------------------------------------------------|-------------------------------------------|
| (필수    | >) 상품설명서                                       |                                               |                                                       |                                                                        |                                                                       |                                                     | 양식 다운로드                                   |
| No     |                                                |                                               | 파일명                                                   | R.                                                                     |                                                                       | /                                                   | 삭제                                        |
|        |                                                |                                               |                                                       |                                                                        |                                                                       |                                                     |                                           |
|        |                                                |                                               |                                                       |                                                                        | -                                                                     |                                                     | e ×                                       |
|        |                                                |                                               |                                                       |                                                                        |                                                                       |                                                     |                                           |
| 71.4   | MALENDER HOUSE A                               |                                               | 121                                                   | -                                                                      |                                                                       |                                                     |                                           |
|        | 상 품 설                                          | 1 명 서                                         |                                                       | -                                                                      | 1카 바랍니다.                                                              |                                                     |                                           |
|        |                                                | en 1999) est                                  |                                                       | 1 - 1 - 1 - 1 - 1 - 1 - 1 - 1 - 1 - 1 -                                | ·<br>민중첨부파일                                                           |                                                     | 상제                                        |
| 상품명    |                                                |                                               |                                                       |                                                                        |                                                                       |                                                     |                                           |
|        | 사폭신 이제과                                        |                                               |                                                       |                                                                        |                                                                       |                                                     |                                           |
|        |                                                | D.I. & /10                                    |                                                       |                                                                        |                                                                       |                                                     |                                           |
| ey i   | 다에 쓰이는 어떠한 물건인지 신경                             | 비 상품을 끈약!                                     | 러 소개(1/4력                                             | 경도)                                                                    |                                                                       |                                                     |                                           |
| øji    | 다네 쓰이는 어떠한 물건인지 신경                             | 성 상품을 간약?                                     | 러 소계(1/4쪽                                             | · <i>정도)</i><br>신청                                                     | 모((규격) 목록                                                             |                                                     |                                           |
| еўI    | 다에 쓰이는 어떠한 물건인지 신경<br>상품                       | 비 상품을 간약:                                     | 러 소개(1/4쪽                                             | · <i>정도)</i><br>신청                                                     | 모멸(규격) 목록                                                             | 1                                                   |                                           |
| oj i   | 다에 쓰이는 어떠한 물건인지 신주<br>상품                       | 9 상품을 간약*<br>신장                               | 히 소개(1/4쪽<br>상풍과 관연·<br>*대표 모델과                       | 신청<br>신청<br>된 모델(규격<br>+ 나머지 모등                                        | 모델(규격) 목록<br>))이 1종인 경우 소<br>3월의 구분 기준은                               | 신청 모델(규격)목-<br>무엇인지 표르 정                            | न खेर्ड<br>संय                            |
| ej :   | 이렇지 같이는 어떠한 물건인지 신유<br>상품<br>신처 상품의 형태, 특성을 가자 | 성 상품을 간약(<br>신정<br>·                          | 회 소개(1/4쪽<br>상품과 관연·<br>*대표 모델과<br>모덴면                | · 경도)<br>신청<br>된 모델(규격<br>+ 나머지 모일                                     | 모델(규격) 목록<br>)이 1종인 경우 선<br>필의 구분 기준은<br><예시>                         | 신청 모델(규격)목<br>무엇인지 표로 정                             | <i>ਜ ਸੀ ਤੇ</i><br>ਕੁਟ                     |
| ey i   | 신청 상품의 형대, 특징을 가장                              | 성 상품을 간약(<br>신청<br>1                          | 히 소개(1/4쪽<br>상품과 관련<br>*대표 모델과<br>A                   | · <i>정도)</i><br>신청<br>된 모델(규격<br>+ 나머지 모<br>=<br>                      | 모멸(규격) 목록<br>()이 1종인 경우 성<br>생의 구분 기준은<br><예시><br>재월<br>재월 1          | 신청 모델(규격)목<br>무엇인지 표로 정<br>용평<br>용평1                | <i>두 제출</i><br>문 <i>제</i><br>방고           |
| ø      | 신청 상품의 형태, 특성을 가장                              | 성종을 간략(<br>신정<br>1<br>2                       | 8) 소개(1/4쪽<br>상품과 관련-<br>*대표 모델과<br>모델명<br>B          | · <i>정도)</i><br>신청<br>된 모령(규격<br>F 나머지 모일<br><u>크기</u><br>10<br>50     | 모델(규격) 목록<br>()이 1종인 경우 (<br>절의 구분 기준은<br><예시><br>재월<br>재월<br>개월<br>1 | 신청 모델(규격)목<br>무엇인지 표로 정<br>용량1<br>용량1               | <i>শ শীর্ত্ত</i><br>গ্ <i>বা</i><br>খাত্র |
| ्या    | 신청 상품의 형태, 특성을 가장                              | 성상품을 간약(<br>신청<br>(<br>민호<br>1<br>2<br>3<br>3 | 히 소개(1/4북<br>상품과 관연·<br>야대표 모델과<br>도일명<br>A<br>B<br>C | 신청<br><i>된 모델(규격</i><br><i>타 나마지 모델</i><br><u>크기</u><br>10<br>50<br>70 | 모(g(규격) 목록<br>)이 1종인 경우 선<br>델의 구분 기준은<br><예시><br>지월<br>재월 1<br>개월 2  | 신청 모델(규격)목<br>무엇인지 표로 정<br>용량1<br>용량1<br>용량1<br>용량1 | <i>न और्व</i><br>राग<br>सम्ब              |

- 【 작성 방법 】 --

※ 상품설명서는 반드시 지정양식을 다운로드하여 작성(자제양식 불가)
타사, 경쟁업체와의 비교·언급 시 타사(브랜드)는 약어로 표기
작성 시 '세계 최초', '국내 유일'과 같이 객관적 사실로 증빙 하는데 한계가 있는 표현의 사용과 과대광고성 문구 지양
① (상품사진) 신청 모델별로 개별 첨부(모델명 기제)
② (상품에 적용된 기술 내용) 기술의 개념 및 상세내용을 기술
특허, 디자인 등록 등 기술 증빙자료 첨부 시 해당 내용을 포함하여 작성
③ (신청 모델(규격) 목록)
복합제품의 경우 완제품과 구성품에 대해 각 항목을 구분하여 기재
이 경우 완제품의 모델 수와 온라인 신청서 상 상세모델 수가 일치
해당제품에 대해 품질 증빙 자료(KC 등의 인증서, 시험성적서 등) 첨부 시 인증서 상 모델명과 기재한 모델명의 동일여부가 확인가능 하도록 모델명(구성품의 상세사양) 기재

### ⑧ 납품확약서 및 붙임자료 작성

| No,  | 파말영                                                                                                    | 44 |
|------|----------------------------------------------------------------------------------------------------|----|
| s. [ |                                                                                                    |    |
|      | (불임 2 - 법정 및 품질 인증제품 납품 확약서)                                                                                                    |    |
|      | 법정 및 품질 인증제품 납품 확약서                                                                                                    |    |
|      | 당 사에서는 벤처나라에 지정·등록하려는 제품에 대해 관계 법령<br>및 규정에 의하여 허가·면허·등록·신고 등을 요하거나 자격요건을<br>갖추어야 할 경우에는 해당 허가·인가·면허·등록·신고 등을 증명<br>할 수 있는 서류를 반드시 제출하고, 동 자격요건에 적합한 제품을<br>납품할 것과 「벤처나라 등록 물품·서비스 지정관리 규정」에 따라 품<br>질인증*을 받은 제품을 납품할 것을 확약합니다. | 2  |
|      | * 「벤처나라 등록 물품·서비스 지정관리 규정」제21조 제6항에 따라 품질인증이<br>없을 경우 국가표준기본법에 따른 공인시험기관이 발급한 시험성적서 또는 동<br>규정「별지 제3호 서식」에 따른 품질관리계획서 제출                                                                                                    |    |

### 법정 및 품질인증자료 목록

| 회사기        | 개요       | 회사명                                                                | 사업자<br>등록번호                                                                                                    |                                |  |  |
|------------|----------|--------------------------------------------------------------------|----------------------------------------------------------------------------------------------------|--------------------------------|--|--|
| 신청제        | 품명       |                                                                    |                                                                                                    |                                |  |  |
| 세부품        | 품명       | (신청제품으로 부여받은 세부품                                                   | 명이 있는 경우 기재, 없는 경                                                                                                    | 우 공라)                          |  |  |
| 물품식별번호     |          | (신청제품으로 부여받은 식별번호가 있는 경우 기재, 없는 경우 공란)                             |                                                                                                    |                                |  |  |
| 법정의<br>인증대 | 비무<br>경* | 해당됨 (인증명 : OOO인증) /<br>(신청제품을 판매 할 때 필요한 법가<br>확한 근거자료 및 아레 인증자료 특 | <b>해당 없음</b><br>정의무인증자료가 없는 경우에는<br>루록에 품질증빙자료를 1개 이상                                                                     | "해당 없음" 기재하고 명<br>반드시 기재 및 제출) |  |  |
| 10021014   | 연번       | 종류                                                                 | 유효기간                                                                                                    | 관련 법령                          |  |  |
| 법정<br>의무   | 1        | 예시) 법정의무인증 ex) KC<br>(어린이제품 공급적합성확                                 | ·인중<br>·인) <u><u><u></u></u> <u></u> <u></u> <u></u> <u></u> <u></u> <u></u> <u></u> <u></u> <u></u> <u></u> <u></u> </u> | [아란아제품 안전 특별법]                 |  |  |
| 및          | 2        | 예시) 품질인증자료 ex) K                                                   | 마크 19.5.28 ~ 24.5.27                                                                                                    |                                |  |  |

#### —【 작성 방법 】 —

※ 납품 확약서 하단 직인 날인, 붙임자료도 반드시 작성하여 제출
● <붙임>법정 및 품질인증자료 목록 양식 작성법
- (회사명, 사업자번호, 신청제품명) 제출서류 내 모두 동일하게 기재

【 작성 방법 】 —

- (세부품명, 물품식별번호) 상품정보시스템에서 물품식별번호를 발급받은 경우 작성, 발급 전이라면 빈칸으로 두어도 무방함
- (법정의무인증명) 신청 상품을 제조·유통하기 위해 반드시 받아야 하는 법정의무인증이 있는 경우 작성, 없는 경우에는 '해당 없음'으로 기재
- (법정의무 및 품질인증자료) 제출하는 자료의 종류를 순번을 작성하여 모 두 기재하고, 해당 자료는 [품질 평가 증빙자료] 란에 업로드
  - · <u>법정의무인증이 필요한 제품은</u> 제출자료의 종류, 유효기간, 관련 법령 을 모두 기재
  - · <u>법정의무인증이 없는 제품은</u> 기타 품질을 인증할 수 있는 인증서, 시험 성적서 등 제출 가능한 품질인증자료를 기재
  - · <u>품질인증자료가 없는 제품은</u> 제출자료 종류 목록에 '품질관리 계획서' 를 기재하고 '품질관리 계획서'를 양식에 맞춰 작성하여 제출
- ② (법정의무인증이 필요한 제품인 경우) 제품별로 관련 법령이 다 르며, 받아야 하는 인증이 상이하므로 반드시 필요여부를 확인 하고 인증서, 시험성적서를 제출.
  - 미제출한 경우 지정신청 및 상품등록이 불가하며, 이와 관련해 발생
     하는 피해의 배상 책임은 모두 신청업체에 있음
  - (OEM업체가 인증을 보유한 경우 제조사의 인증임을 파일명에 기재 하고 제출)
    신청 상품모델이 인증서(시험성적서) 상에 기본모델명 또는 파생모델명으로 명기되어 있는 경우에만 유효함
  - 법정의무인증 확인 예시
  - 전자전기제품의 경우 KC '전기용품안전인증(안전인증, 안전확인, 공급자적 합성확인)'과 '전자파인증(형식승인, 형식검정 또는 형식등록, 전자파적합등 록)'을 반드시 확인(전기용품및생활용품안전관리법, 전파법)
  - 의료기기 제조기업의 경우 '의료기기 제조 허가증(인증서, 신고서)'을, 판매업의 경우 '의료기기 판매업 신고증'을 제출. 2~4등급에 해당하는 의료기기를 제조하는 경우는 GMP인증 필수 (의료기기법 시행규칙)
- ③ 일반적으로 법정의무인증이 필요한 제품이나 해당되지 않는 경우 소명자료를 [기타 증빙자료]에 업로드
  - 법정의무인증 대상 확인기관(1381 인증표준센터, 국민신문고, 인증(시 험)기관, 관련부처 등)을 통해 온라인으로 질의 후 답변받은 내용의 캡쳐본(또는 공문)을 제출

#### ⑨ 기술 평가 증빙자료 기술 평가 증빙자료(특허, 실용신안 등 기술 관련 자료 제출) ※ 특허, 실용신안, 디자인등록층 등록 시 해당 등록증의 등록증, 등록원부 및 등록공보 사본을 하나의 파일로 압축해서 첨부해주시기 바랍니다. • 등록원부는 최근 3개월 이내 발급받는 서류로 제출 · 등록하려는 특허, 심용신안, 디자인등록증이 다수인 경우 동일번호(동일인증)꺼리 묶어서 압축하며 추가 제출 인중첨부파일 삭제 인증구분 No. 기술 평가 증빙자 운영부 No. 인증구분 4/28 안증첨부파일 0 X \* 중 평가 중방자료원부 추기 건강기능식품의 기능성 원료 및 교통산기술 지정체도 기준 규칙 인형에 관한 규형 농림식품신기울 목재재봉신기울지경 방재신기술 산업용합 신제품의 적합성 민중 (필수) 품

【작성방법】-

※ 인증구분 풀다운 메뉴에서 종류를 선택하고 첨부파일 업로드

### ● (특허·디자인·실용신안)

- 등록증+등록원부+등록공보 3가지 모두를 제출
- 등록번호별로 3가지 문서파일을 압축(업로드 용량 10M로 제한)
- · 등록원부의 경우 최근 3개월 이내 발급분으로 등본(원본)으로 발급
   (원부 하단에 특허청장의 직인도장이 날인 되어 있는지 확인)
- 특허 통상실시권, 전용실시권 모두 원부에 설정등록이 되어 있는 경우에만 유효
- \* 등록원부는 특허로(www.patent.go.kr), 등록공보는 키프리스 (www.kipris.or.kr)에서 발급 가능

### 10 품질 평가 증빙자료

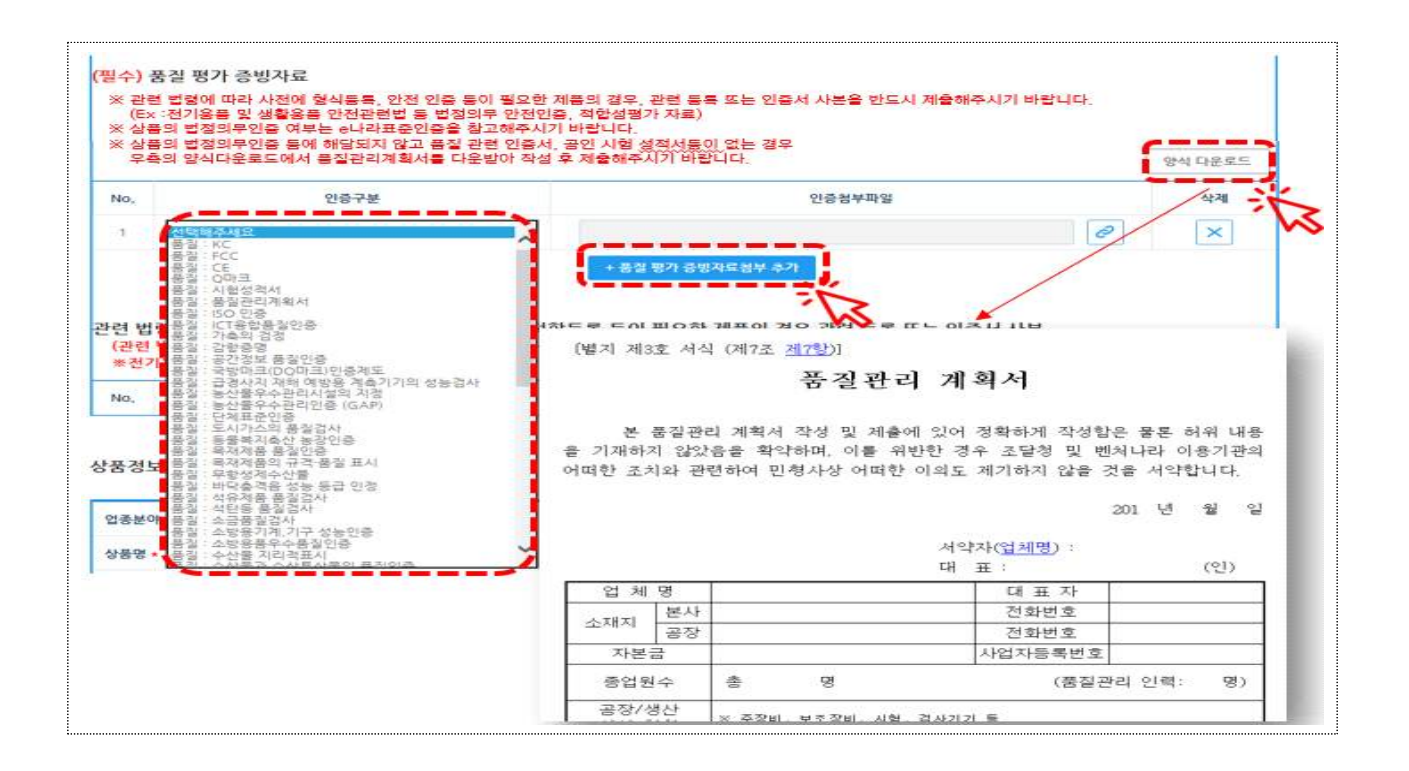

【 작성 방법 】 -

#### ● 법정의무인증, 그 외 품질인증 증빙자료를 제출

- OEM(주문자상표부착생산) 방식으로 생산하는 물품의 경우, 제조사의 의무인증·품질인증자료는 [기타 증빙자료]에 업로드
- 2 품질인증서, 공인기관의 시험성적서가 없는 경우 또는 ISO인증 만 소지 시에는 품질관리계획서를 다운로드·작성하여 제출

8 품질관리계획서 작성방법

- 인감(직인) 날인, 상품명, 세부품명 모두 타 제출서류와 동일하게 작성
- 제품의 생산 및 판매를 위한 형식등록, 안전인증사항 등 작성란
- 납품확약서의 법정의무인증 내용과 동일하게 작성
- 법정의무인증 비대상 제품의 경우 관련 내용 기재 (예시: 본 신청제품은 교류30V이하(직류42V이하) 전원에서 사용하는 전기용품이므로 안전관리 대상 전기용품에서 제외됨)
- 품질/자재/공정/검사설비 관리 : 각 항목에 맞춰 빠짐없이 작성 (별도 첨부자료 불인정, 반드시 해당양식에 기재)

# 11 **기타 증빙자료**

|                             |                                        |                                                                      |                   | + 중병자료 참부     |
|-----------------------------|----------------------------------------|----------------------------------------------------------------------|-------------------|---------------|
| 변처나라 - 물종인                  | 중 검색 - Triternet Explorer              |                                                                      |                   | 삭제            |
| 물품인증검                       | 색                                      |                                                                      | ^                 |               |
| 인증 검색                       |                                        | 2.4)                                                                 |                   |               |
| 박건수:1 <b>59</b> 건 1         | / 16페이지 10개박 🖌                         |                                                                      |                   |               |
| 변호                          | 입충구분                                   | 만음명                                                                  |                   |               |
| 1                           | 告旨                                     | 150 인용                                                               | × 1               |               |
| 20                          | - 동철                                   | 80                                                                   |                   |               |
| м                           | 216)                                   | KS표시안중계도                                                             |                   |               |
|                             |                                        |                                                                      |                   |               |
| 4                           | 716日                                   | 디자인 등록 응                                                             |                   |               |
| 4                           | 기타                                     | 디자인 등록증<br>시험성격서                                                     |                   |               |
| 4<br>5<br>6                 | 기다.<br>중철<br>기술                        | 마멘트로<br>시비었면서<br>물품인증검색                                              |                   |               |
| 4<br>5<br>6<br>7            | 기다.<br>중철<br>기술<br>기다                  | 대가 말 등<br>시민생리시<br>물품인증검색<br>위중 검색                                   | 3239/0            | 2.9           |
| 4<br>5<br>6<br>7<br>8       | 기타<br>응형<br>기술<br>기타<br>기술             | 대사인 등 56<br>시필성격서<br>물품인증검색<br>인증 검색                                 | 초달청인증             | 2.9           |
| 4<br>5<br>6<br>7<br>8<br>9  | 기타<br>종왕<br>기술<br>기타<br>기동<br>기다       | 다가면 물들을<br>시필성적서<br>물품인증검색<br>인증 검색<br>직접 입력                         | 초달청인증             | 24<br>54      |
| 4<br>5<br>7<br>8<br>9       | 기타<br>종왕<br>기술<br>기타<br>기당<br>기다<br>용왕 | 다가면 물들을<br>시필성력서<br><mark>물품인증검색</mark><br>인증 검색<br>직접 입력            | 조달청인증             | 2.51<br>5*    |
| 4<br>5<br>7<br>8<br>9<br>10 | 기타<br>응왕<br>기술<br>기타<br>기당<br>기다<br>응왕 | 대사연 불물증<br>시필성력서<br>물품인증검색<br>연중 검색<br>직접 입력<br>검색건수 : 0건   1 / 1팩이지 | 조달청인용<br>10개백 ~ C | 24<br>68<br>1 |

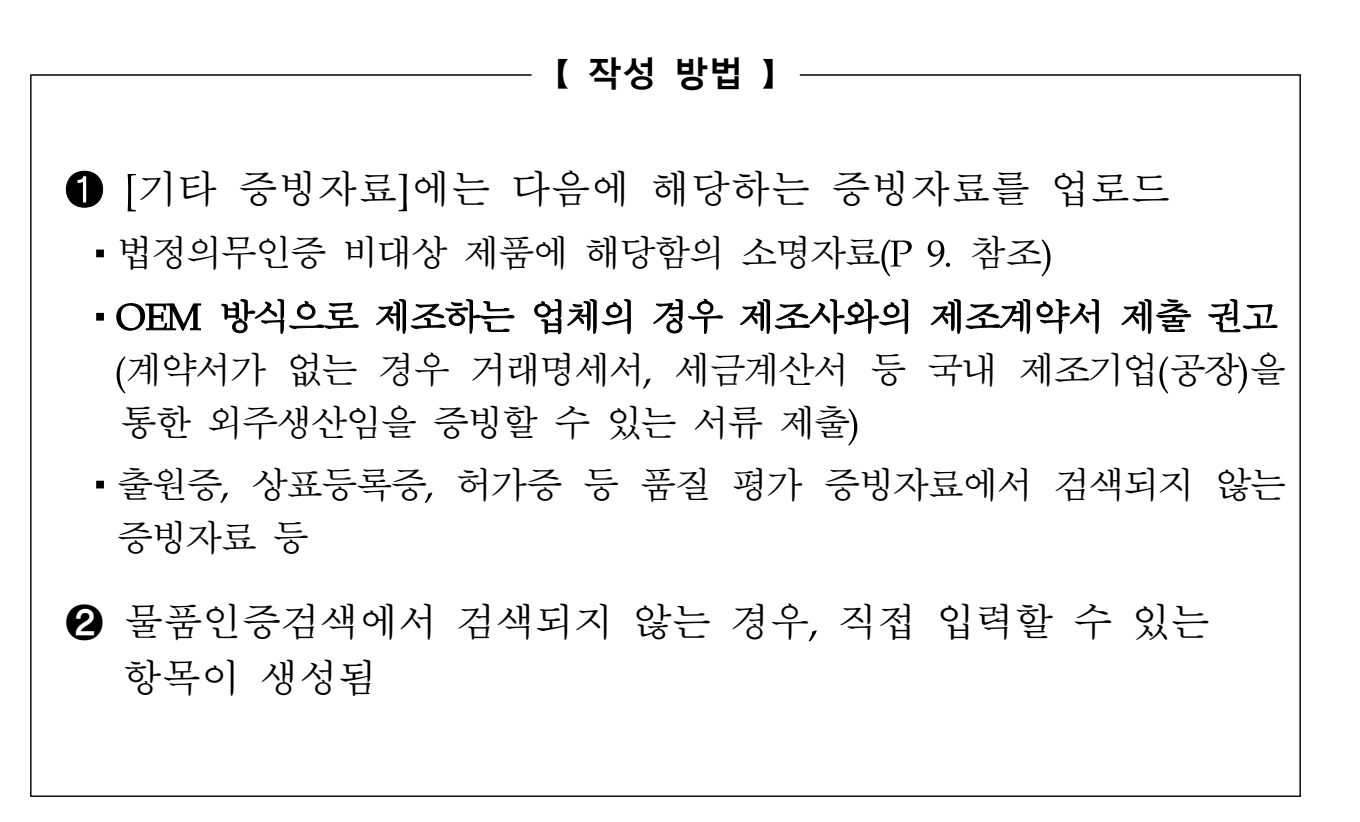